# Adding media from a page

Follow this procedure to add media in a page.

Difficulty Medium

Duration 10 minute(s)

#### Contents

Introduction Step 1 - Go to a created page Step 2 - Add images Step 3 - Add a video Step 4 - Add an item Step 5 - Add a pre-requisite tutorial Step 6 - Attach a file Step 7 - Add a link Comments

### Introduction

You can add several types of media to your page or a Dokit user's page. Please authenticate yourself beforehand with your Dokit credentials..

## Step 1 - Go to a created page

1. From the home page, select and open the target page;

2. Click the pencil icon on the right side of the screen.

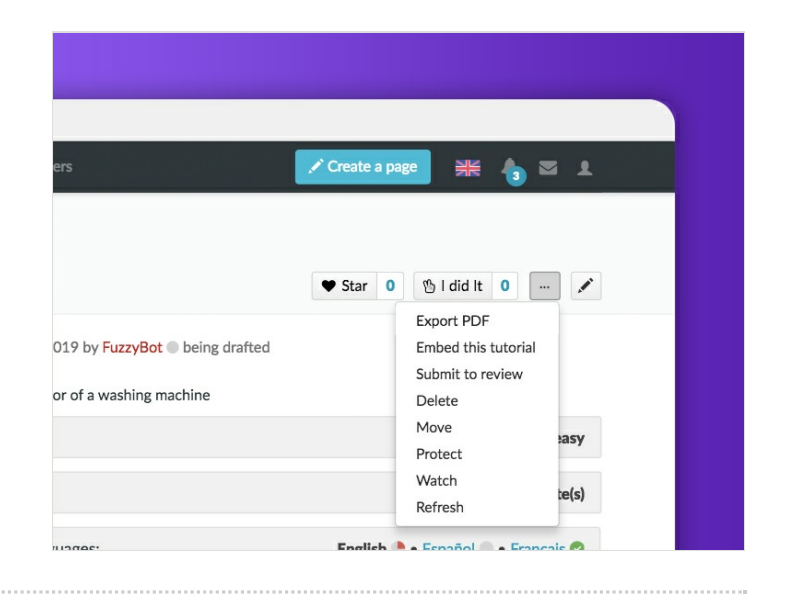

## Step 2 - Add images

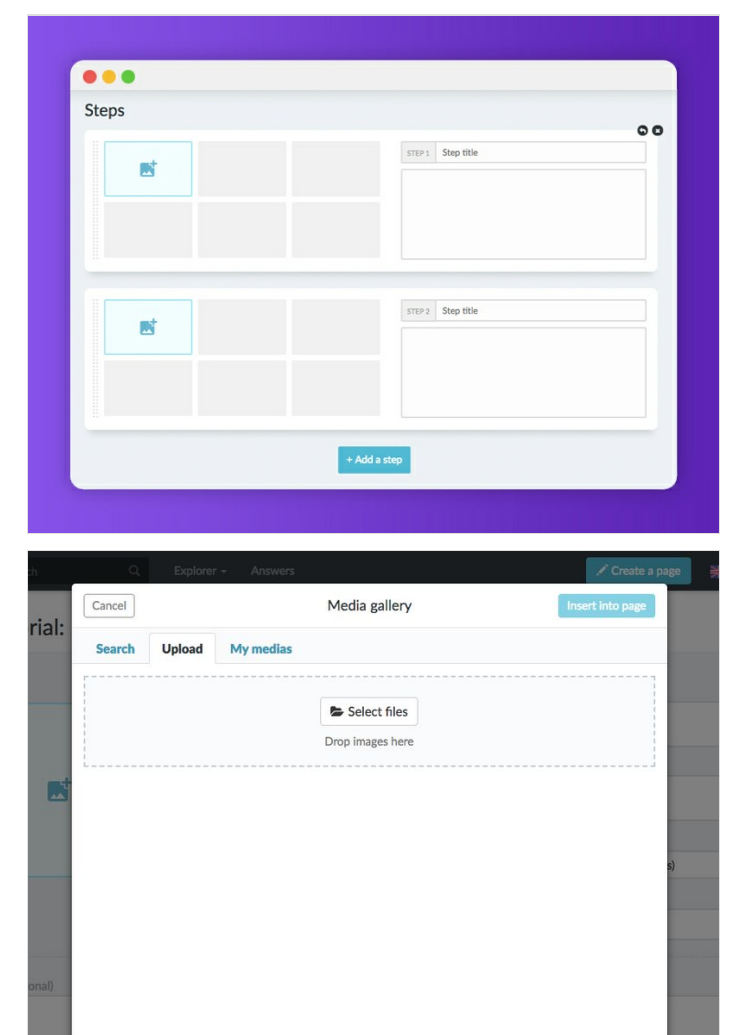

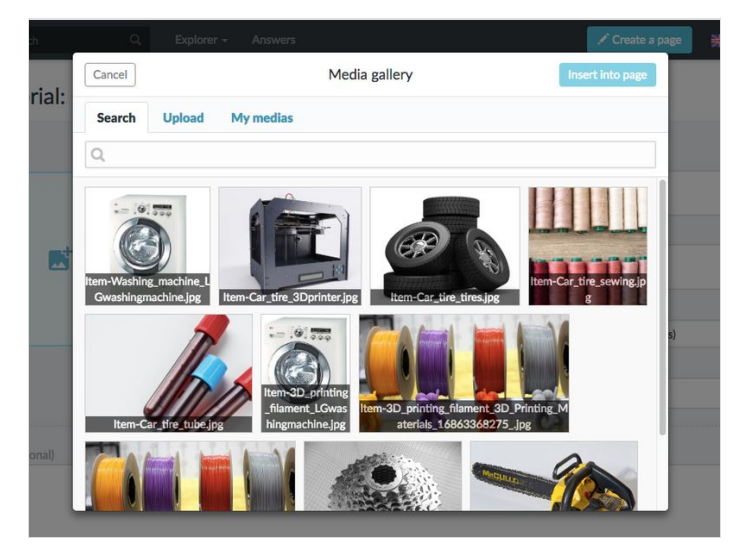

#### Step 3 - Add a video

- 1. Click on Add a video ;
- 2. Type the URL of the video in the empty box;
- 3. Otherwise, click on Youtube;
- 4. Choose MP4;
- 5. Select Import a file;
- 6. Click on Browse;
- 7. Validate with Import file.

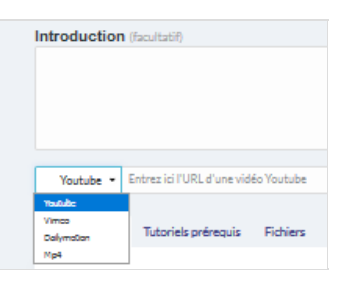

## Step 4 - Add an item

- 1. Click on Items
- 2. Select Add an item
- 3. Choose the page to add from the drop-down menu.

| t here the items required in the tutorial 🐨 |     |   | List h | ere the items required in the tutorial 🐨 |     |            |   |
|---------------------------------------------|-----|---|--------|------------------------------------------|-----|------------|---|
| 3D Printer                                  | × • | 1 |        | 3D Printer                               | x * | 4          | Î |
| Start typing the name of the item           | •   |   |        | Start typing the name of the item        | *   | <b>*</b> + | Î |
|                                             |     |   |        |                                          | Q   |            |   |
| dd an item                                  |     |   | A1     | 3D Printer                               | 1   |            |   |
|                                             |     |   |        | 3D printing filament                     |     |            |   |
|                                             |     |   |        | Car tire                                 |     |            |   |
|                                             |     |   |        | Cassette de vélo 6 vitesses              |     |            |   |
|                                             |     |   |        | Chainsaw                                 |     |            |   |
|                                             |     |   |        | Clé à molette                            |     |            |   |
|                                             |     |   |        | Fouet à chaine                           |     |            |   |

## Step 5 - Add a pre-requisite tutorial

- 1. Click on Tutorial prerequisites.
- 2. Select Add a prerequisite tutorial.
- 3. Choose the prerequisite tutorial to add from the drop down menu.

#### Step 6 - Attach a file

- 1. Click on File
- 2. Select Add a file.
- 3. Transfer the file with Import a file.
- 4. Navigate to the file with Browse and validate with Import file.

| Pièces et outils  | Tutoriels prérequis | Fichiers |
|-------------------|---------------------|----------|
| Uploadez vos fio  | hiers               |          |
|                   |                     | Importer |
| + Ajouter un fich | hier                |          |
|                   |                     |          |
| 1                 |                     |          |

#### Step 7 - Add a link

- 1. Click on Add a link.
- 2. Type the URL.

| Pièces et outils Tutoriels prérequis | Fichiers |  |
|--------------------------------------|----------|--|
| Pièces et outils Tutoriels préreguis | Fichiers |  |